#### Adding an Attachment to a Vendor Created on 2/21/2013 7:25:00 AM

# Table of Contents

Adding an Attachment to a Vendor ......1

## Adding an Attachment to a Vendor

### Core-

Core-CT enables users to add attachments to a vendor record using the **Attachments (0)** link on the **Identifying Information** page of the **Vendor** component. Multiple attachments can be added to a vendor record. Most common file types can be attached, e.g., Word documents, Excel files, pdfs, text files, and graphics (i.e., jpeg files).

In this example a user attaches a pdf file to a vendor record.

#### Procedure

Navigation: Vendors > Vendor Information > Add/Update > Vendor

| ORACLE                                                                                        | Home   Worklist    AdditoFavorites   Sinoput |
|-----------------------------------------------------------------------------------------------|----------------------------------------------|
| Favorites Main Menu > Vendors > Vendor Information > Add/Update > Vendor                      |                                              |
|                                                                                               | 🛃 New Window 🕜 Help 🖷 http                   |
| Vendor Information                                                                            |                                              |
| Enter any information you have and click Search. Leave fields blank for a list of all values. |                                              |
| Find an Existing Value Add a New Value                                                        |                                              |
| ✓ Search Criteria                                                                             |                                              |
| SetID:                                                                                        |                                              |
| Persistence: = V                                                                              |                                              |
| Short Vendor Name: begins with 🗸                                                              |                                              |
| Our Customer Number: begins with v                                                            |                                              |
| Name 1: Degins with 🗸                                                                         |                                              |
| Include History Correct History Case Sensitive                                                |                                              |
| Search Clear Basic Search E Save Search Criteria                                              |                                              |
| Find an Existing Value Add a New Value                                                        |                                              |
|                                                                                               |                                              |
|                                                                                               |                                              |
|                                                                                               |                                              |
|                                                                                               |                                              |
|                                                                                               |                                              |
|                                                                                               |                                              |
|                                                                                               |                                              |
|                                                                                               |                                              |
|                                                                                               |                                              |

| Step | Action                                          |  |  |  |
|------|-------------------------------------------------|--|--|--|
| 1.   | SetID is a required field.                      |  |  |  |
|      | Enter <b>STATE</b> into the <b>SetID</b> field. |  |  |  |
| 2.   | Enter 000000001 into the Vendor ID field.       |  |  |  |
| 3.   | Click the Search button.                        |  |  |  |

| ORACLE                             |                                                |                     |                 |                 |          |                  |          |
|------------------------------------|------------------------------------------------|---------------------|-----------------|-----------------|----------|------------------|----------|
| Foundation - Main Manua            | Mandace , Mandac Tafarmatian , Add             | lladata             |                 | Home            | Worklist | Add to Favorites | Sign out |
| Pavonces Man Menu >                | vendors > vendor information > Add,            | opuace > venuor     |                 |                 |          |                  | -        |
| Summary Identifying                | Information Address Contacts                   | ocation Custom      | Related Content | 也 New Window    | () Help  | Personalize Page | 💷 http   |
| Communy <u>Identitying</u>         |                                                | ocation Castom      |                 |                 |          | -                |          |
| SetID:                             | STATE                                          |                     |                 |                 |          |                  |          |
| Vendor ID:                         | 000000001                                      |                     |                 |                 |          |                  |          |
| Vendor Short Name:<br>Vendor Name: | 066009786G 066009786G-001<br>TOWN OF ANDOVER   |                     |                 |                 |          |                  |          |
| Order:                             | 066009786G-001                                 | Remit To:           | 066009786G-00   | 01              |          |                  |          |
|                                    | 17 SCHOOL ROAD                                 |                     | 17 SCHOOL RC    | DAD             |          |                  |          |
|                                    | ANDOVER, CT 06232                              |                     | ANDOVER, CT     | 06232           |          |                  |          |
|                                    |                                                |                     |                 |                 |          |                  |          |
| Status:                            | Unapproved                                     | Last Modified By:   | COREReynolds    | Dave            |          |                  |          |
| Persistence:                       | Regular                                        | Last modified date: | 10/30/2012 9:4  | 2AM             |          |                  |          |
| Classification:                    | Outside Party                                  | Created By:         |                 |                 |          |                  |          |
| HCM Class:                         |                                                | Created Date/time:  | 01/01/1900 12:0 | MAOO            |          |                  |          |
| Open for Ordering:                 | Yes                                            | Last Activity Date: | 10/30/2012      |                 |          |                  |          |
| Withholding:                       | No                                             |                     |                 |                 |          |                  |          |
| 🔚 Save 🔯 Return to                 | Search 🔄 Notify                                | 📑 Add               | Update/Display  | Include History | Dig Cor  | rect History     |          |
| Summary   Identifying Info         | rmation   Address   Contacts   Location   Cust | om                  |                 |                 |          |                  |          |
|                                    |                                                |                     |                 |                 |          |                  |          |
|                                    |                                                |                     |                 |                 |          |                  |          |
|                                    |                                                |                     |                 |                 |          |                  |          |
|                                    |                                                |                     |                 |                 |          |                  |          |
|                                    |                                                |                     |                 |                 |          |                  |          |
|                                    |                                                |                     |                 |                 |          |                  |          |
|                                    |                                                |                     |                 |                 |          |                  |          |
|                                    |                                                |                     |                 |                 |          |                  |          |
|                                    |                                                |                     |                 |                 |          |                  |          |
|                                    |                                                |                     |                 |                 |          |                  |          |

| Step | Action                                        |
|------|-----------------------------------------------|
| 4.   | Click the <b>Identifying Information</b> tab. |
|      | Identifying Information                       |

| Home   Worklist                                                            |                              |
|----------------------------------------------------------------------------|------------------------------|
| Favorites Main Menu > Vendors > Vendor Information > Add/Update > Vendor   |                              |
| 💌 Related Content 🛃 New Window 🔇 Help                                      | 🗹 Personalize Page 🛛 🖬 http  |
| Summary Identifying Information Address Contacts Location Custom           |                              |
| SetID: STATE *Vendor Name 1: TOWN OF ANDOVER                               |                              |
| Vender ID: 000000001 Vender Name 2: TOWN TREASURER                         |                              |
| Worder Short Name: 066009786G 066009786G-001 Withholding                   | Non-profit V                 |
| Vendor anor manie.                                                         | 45301                        |
| *Classification:                                                           | W-9 Code: 40001              |
| HCM Class:                                                                 | Never                        |
| *Persistence:                                                              |                              |
| *Vendor Status: (Hackmann (0)                                              |                              |
|                                                                            |                              |
| Expand A                                                                   | All Collapse All             |
| Vendor Relationships                                                       |                              |
| Corporate Vendor InterUnit Vendor                                          |                              |
| Corporate SetID: STATE InterUnit Vendor ID:                                |                              |
| Corporate Vendor ID: 0000000001 TOWN OF ANDOVER                            |                              |
| Create Bill-To Customer                                                    |                              |
| Create Bill To Customer                                                    |                              |
| Additional ID Numbers                                                      |                              |
| Duplicate Invoice Settings                                                 |                              |
| Government Classifications                                                 |                              |
| ► Standard Industry Codes                                                  |                              |
| Additional Reporting Elements                                              |                              |
| > Comments                                                                 |                              |
| Evand All Callacae All                                                     |                              |
| Expand An Collapse An                                                      |                              |
|                                                                            |                              |
| 🔚 Save 🛛 🕅 Return to Search 🛛 🔚 Notify                                     | le History 📝 Correct History |
| Summary   Identifying Information   Address   Contacts   Location   Custom |                              |
|                                                                            |                              |
|                                                                            |                              |
|                                                                            |                              |

| Step | Action                                                                                                    |
|------|----------------------------------------------------------------------------------------------------|
| 5.   | Currently there are no files attached to this vendor. The value enclosed within the parentheses (0) indicates the number of attachments associated with the vendor. |
|      | Click the Attachments (0) link.<br>Attachments (0)                                                                                                    |

| OBACI          | E                                                 |                            |         |                    |                  |             |
|----------------|---------------------------------------------------|----------------------------|---------|--------------------|------------------|-------------|
|                |                                                   |                            |         | Home   Worklist    | Add to Favorites | Sign out    |
| Favorites Mai  | n Menu > Vendors > Vendor Information >           | Add/Update > Ve            | endor   |                    |                  | @           |
|                |                                                   |                            |         |                    |                  | Help        |
| Vendor Atta    | chment                                            |                            |         |                    |                  |             |
|                |                                                   |                            |         |                    |                  |             |
| SetID:         | STATE                                             |                            |         |                    |                  |             |
| Vendor ID:     | 000000001                                         |                            |         |                    |                  |             |
|                |                                                   |                            |         |                    |                  |             |
| Details        |                                                   |                            |         | Personalize   Find | View All         | st 🗳 1 of 1 |
| File Name      | Description                                       | User                       | Name    |                    | Date/Time Stamp  |             |
| View           |                                                   |                            |         |                    |                  |             |
|                |                                                   |                            |         |                    |                  |             |
|                |                                                   |                            |         |                    |                  |             |
|                |                                                   |                            |         |                    |                  |             |
| Adding large   | attachments can take some time to unload, therefy | na it is advisable to s    | ave the |                    |                  |             |
| transaction be | efore adding large attachments.                   | ore, it is advisable to se | We use  |                    |                  |             |
|                |                                                   |                            |         |                    |                  |             |
| Add Atta       | chment                                            |                            |         |                    |                  |             |
| OK             | Cancel                                            |                            |         |                    |                  |             |
|                | Cancer                                            |                            |         |                    |                  |             |
|                |                                                   |                            |         |                    |                  |             |
|                |                                                   |                            |         |                    |                  |             |
|                |                                                   |                            |         |                    |                  |             |
|                |                                                   |                            |         |                    |                  |             |
|                |                                                   |                            |         |                    |                  |             |
|                |                                                   |                            |         |                    |                  |             |
|                |                                                   |                            |         |                    |                  |             |
|                |                                                   |                            |         |                    |                  |             |
|                |                                                   |                            |         |                    |                  |             |
|                |                                                   |                            |         |                    |                  |             |
| <              |                                                   |                            |         |                    |                  | >           |

| Step | Action                           |
|------|----------------------------------|
| 6.   | Click the Add Attachment button. |
|      | Add Attachment                   |

| ORACL          |                                       |            |          |                    |                                         |
|----------------|---------------------------------------|------------|----------|--------------------|-----------------------------------------|
|                |                                       |            | Ho       | me   Worklist      | Add to Favorites   Sign out<br>(?) Help |
|                |                                       |            |          |                    | Ŭ,                                      |
| Vendor Atta    | ichment                               |            |          |                    |                                         |
|                |                                       |            |          |                    |                                         |
| SetID:         | STATE                                 |            |          |                    |                                         |
| Vendor ID:     | 000000001                             |            |          |                    |                                         |
| Details        |                                       |            |          | Personalize   Find | View All   🖾   🛗 First 🚺 1 of 1 🕻       |
| File Name      | Description                           | User       | Name     |                    | Date/Time Stamp                         |
| View           |                                       |            |          |                    |                                         |
|                | File                                  | Attachmont |          |                    |                                         |
|                |                                       | Attuchment |          |                    |                                         |
|                |                                       |            | (2) Help |                    |                                         |
| Adding large : | attachments can take some time to upl |            | Browse   |                    |                                         |
| transaction be | efore adding large attachments.       |            |          |                    |                                         |
|                | Uplo                                  | Cancel     |          |                    |                                         |
| Add Atta       | achment                               |            |          |                    |                                         |
| ОК             | Cancel                                |            |          |                    |                                         |
|                |                                       |            |          |                    |                                         |
|                |                                       |            |          |                    |                                         |
|                |                                       |            |          |                    |                                         |
|                |                                       |            |          |                    |                                         |
|                |                                       |            |          |                    |                                         |
|                |                                       |            |          |                    |                                         |
|                |                                       |            |          |                    |                                         |
|                |                                       |            |          |                    |                                         |
|                |                                       |            |          |                    |                                         |
|                |                                       |            |          |                    |                                         |
|                |                                       |            |          |                    |                                         |

| Step | Action                          |
|------|---------------------------------|
| 7.   | Click the <b>Browse</b> button. |

| Choose File to                    | Upload                       |                 |                           | l                     | ? 🔀          |          |               |                                            |                |
|-----------------------------------|------------------------------|-----------------|---------------------------|-----------------------|--------------|----------|---------------|--------------------------------------------|----------------|
| Look in                           | : 📋 My Documer               | nts             | 🔹 🕄 💋                     | ⊷ و                   |              | Hon      | ne   Worklist | Add to Favorites                           | Sign out       |
| My Recent<br>Documents<br>Desktop | Name                         |                 | Size Type<br>206 KB Adobe | D.<br>Acrobat Doc 10/ | ate 🔨<br>/23 |          |               |                                            |                |
| My Documents                      |                              |                 |                           |                       |              |          |               | nd   View All   🖉   🛗  <br>Date/Time Stamp | First C 1 of 1 |
| My Computer                       |                              |                 |                           |                       | ~            |          | -             |                                            |                |
| <b>S</b>                          | <                            |                 |                           |                       | >            | (2) Help |               |                                            |                |
| My Network<br>Places              | File name:<br>Files of type: | All Files (*.*) |                           | ▼ Ope                 | en           | Browse   |               |                                            |                |
| Add Attac                         | thment<br>Cancel             |                 |                           |                       |              |          |               |                                            |                |
|                                   |                              |                 |                           |                       |              |          |               |                                            |                |
|                                   |                              |                 |                           |                       |              |          |               |                                            |                |
|                                   |                              |                 |                           |                       |              |          |               |                                            |                |
|                                   |                              |                 |                           |                       |              |          |               |                                            |                |
|                                   |                              |                 |                           |                       |              |          |               |                                            |                |

| Step | Action                                  |
|------|-----------------------------------------|
| 8.   | Click the <b>Sample File</b> list item. |
| 9.   | Click the <b>Open</b> button.           |

| ORAC                                           | LE <sup>:</sup>                                                                               |                                                     |      | ŀ          | ome   Worklist | Add to Favorites   Sign out<br>(?) Help |
|------------------------------------------------|-----------------------------------------------------------------------------------------------|-----------------------------------------------------|------|------------|----------------|-----------------------------------------|
| Vendor Att                                     | achment                                                                                       |                                                     |      |            |                |                                         |
| SetID:<br>Vendor ID:                           | STATE<br>000000000                                                                            | 1                                                   |      |            |                |                                         |
| Details                                        |                                                                                               |                                                     |      |            |                | View Ali   🖾   🛗 First 🖸 1 of 1 🕻       |
| File Name                                      | Description                                                                                   | User                                                | Name |            |                | Date/Time Stamp                         |
| Adding large<br>transaction t<br>Add Att<br>OK | attachments can take some time to up<br>lefore adding large attachments.<br>achment<br>Cancel | File Attachment<br>Sample File pdf<br>Upload Cancel |      | Hap Browse |                | 2                                       |

| Step | Action                   |
|------|--------------------------|
| 10.  | Click the Upload button. |
|      | Upload                   |

| ORA       | CLE.                     |                                                |                 |      |           | l Worklint             |           | Idd to Equaritan | l Sign out       |
|-----------|--------------------------|------------------------------------------------|-----------------|------|-----------|------------------------|-----------|------------------|------------------|
| Favorites | Main Menu > Vendor       | s > Vendor Information > Add/Update            | > Vendor        |      | nome      | WORKIST                | 11 1      | Add to Pavonites | Sign Out         |
| • :       | • •                      | · ·                                            |                 |      |           |                        |           |                  | Help             |
|           |                          |                                                |                 |      |           |                        |           |                  | -                |
| Vendor /  | Attachment               |                                                |                 |      |           |                        |           |                  |                  |
|           |                          |                                                |                 |      |           |                        |           |                  |                  |
| SetID:    |                          | STATE                                          |                 |      |           |                        |           |                  |                  |
| Vendor    | ID:                      | 000000001                                      |                 |      |           |                        |           |                  |                  |
| Dataila   |                          |                                                |                 |      |           |                        |           | 2                |                  |
| Details   |                          | Description                                    | Uses            | lama | <u>Pe</u> | ersonalize   <u>Fi</u> | nd   Viev | N All Ger IIII I | -irst 🗳 1 of 1 🗳 |
| File Name | e                        | Description                                    | User            | name |           |                        |           | Date/Time Sta    | mp               |
| Sample    | <u>File.pdf</u>          |                                                |                 |      |           |                        |           |                  |                  |
|           |                          |                                                |                 |      |           |                        |           |                  |                  |
|           |                          |                                                |                 |      |           |                        |           |                  |                  |
|           |                          |                                                |                 |      |           |                        |           |                  |                  |
|           |                          |                                                |                 |      |           |                        |           |                  |                  |
| Adding la | irge attachments can tak | e some time to upload, therefore, it is advisa | ble to save the |      |           |                        |           |                  |                  |
| uansacut  | on before adding large a | actiments.                                     |                 |      |           |                        |           |                  |                  |
| Add       | Attachment               |                                                |                 |      |           |                        |           |                  |                  |
| Add       | Attachment               |                                                |                 |      |           |                        |           |                  |                  |
| ок        | Cancel                   |                                                |                 |      |           |                        |           |                  |                  |
|           |                          |                                                |                 |      |           |                        |           |                  |                  |
|           |                          |                                                |                 |      |           |                        |           |                  |                  |
|           |                          |                                                |                 |      |           |                        |           |                  |                  |
|           |                          |                                                |                 |      |           |                        |           |                  |                  |
|           |                          |                                                |                 |      |           |                        |           |                  |                  |
|           |                          |                                                |                 |      |           |                        |           |                  |                  |
|           |                          |                                                |                 |      |           |                        |           |                  |                  |
|           |                          |                                                |                 |      |           |                        |           |                  |                  |
|           |                          |                                                |                 |      |           |                        |           |                  |                  |
|           |                          |                                                |                 |      |           |                        |           |                  |                  |
|           |                          |                                                |                 |      |           |                        |           |                  |                  |
| <         |                          |                                                |                 |      |           |                        |           |                  | >                |

| Step | Action                                        |
|------|-----------------------------------------------|
| 11.  | Enter Sample File into the Description field. |
| 12.  | Click the <b>OK</b> button.                   |

| ORACLE                                    |                                       |                       |                         |                                 |
|-------------------------------------------|---------------------------------------|-----------------------|-------------------------|---------------------------------|
|                                           |                                       |                       | Home Worklist           | Add to Favorites   Sign out     |
| Favorites Main Menu > Vendors >           | Vendor Information > Add/Update       | > Vendor              |                         |                                 |
|                                           |                                       |                       |                         | (?) Help                        |
| Summary Identifying Information           | Address Contacts Location             | Custom                |                         |                                 |
| SatiD-                                    | OTATE                                 | *Vendor Name 1:       | TOWN OF ANDOVER         |                                 |
| Vendes ID:                                | 000000001                             | Vondor Namo 2         | TOWN TREASURER          |                                 |
| vendor ib.                                | 0660007860                            | 0708C 001             | Withholding             | Non profit                      |
| *Vendor Short Name:                       | 000009780G 00000                      | 9780G-001             | Withholding Vithholding | Entity Type:                    |
| *Classification:                          | Outside Party                         | Check for Duplicate   | Copen ror ordering      | W-9 Code: 45301                 |
| HCM Class:                                |                                       | ~                     |                         | Offset Status: Never            |
| *Persistence:                             | Regular                               | ~                     |                         |                                 |
| *Vendor Status:                           | Unapproved                            | ~                     |                         |                                 |
|                                           |                                       |                       | Attachments (1)         |                                 |
|                                           |                                       |                       | Expan                   | Id All Collapse All             |
| Mendor Polationchine                      |                                       |                       |                         |                                 |
| Vendor Relationships                      | Cornerate Vender                      |                       | Interligit Vender       |                                 |
| Comparate SatiD                           |                                       | Interligit Vender ID: | Interunit venuor        |                                 |
| Corporate Settb:                          | STATE                                 | Interunit Vendor ID:  |                         |                                 |
| Corporate Vendor ID:                      | 000000001 TOW                         | N OF ANDOVER          |                         |                                 |
| Create Bill-To Customer                   |                                       |                       |                         |                                 |
|                                           | Create Bill To Customer               |                       |                         |                                 |
| Additional ID Numbers                     |                                       |                       |                         |                                 |
| Duplicate Invoice Settings                |                                       |                       |                         |                                 |
| Government Classifications                |                                       |                       |                         |                                 |
| Standard Industry Codes                   |                                       |                       |                         |                                 |
| Additional Reporting Elements             |                                       |                       |                         |                                 |
| ▶ Comments                                |                                       |                       |                         |                                 |
|                                           |                                       |                       |                         |                                 |
| Expand All Collapse A                     | All                                   |                       |                         |                                 |
|                                           |                                       |                       |                         |                                 |
| 🔚 Save 🔯 Return to Search 🔚 I             | Notify                                | Add 🕹                 | 🖉 Update/Display 🗾 Inc  | clude History 🦻 Correct History |
| Summary I Identifying Information I Addre | ess   Contacts   Location   Custom    |                       |                         |                                 |
| Commun                                    | No   O'O'Reene   Reconcert   Constant |                       |                         |                                 |
|                                           |                                       |                       |                         |                                 |
|                                           |                                       |                       |                         |                                 |
| <                                         |                                       |                       |                         |                                 |

| Step | Action                                                                                           |
|------|--------------------------------------------------------------------------------------------------|
| 13.  | The <b>Attachments</b> (1) link now indicates that one attachment is associated with the vendor. |
| 14.  | End of Procedure.                                                                                |